## Google Classroomへのログインの仕方/問題への対処法

## ◆ ログインの仕方

 ブラウザを使用する場合は、<u>https://classroom.google.com/</u>にアクセスする。(推奨) アプリを使用する場合は、アプリをインストールし、起動する。(非推奨)

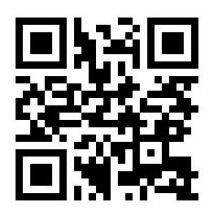

- ② Googleへのログインができている場合、Classroomにログインされ、クラスの一覧が表示されます。ただし、<u>学校のアカウントでないものでログインしていると、クラスは表示されません</u>。その場合、問題と対処法の「1」を見て、対応してください。初回ログインの場合は、③を行います。
- ③ ログイン画面が出た場合は、学校アカウントのメールアドレス、パスワードを入力する アカウントの選択画面が出た場合、学校アカウントを選ぶ。一覧にない場合は、「アカウントの追加」 を選び、続いてでるログイン画面で、学校アカウントのメールアドレス、パスワードを入力する。
- ④ ログインができ、クラスの一覧が表示されます。

## ◆問題とその対処法

- 問題1 Classroomに入ったが、右図のようになりクラスが表示されない。 クラスに参加しようと「+」ボタンを押すとクラスコードの入力を求められる。
- 問題2 Classroomにログインできたが、課題を実施しようとすると「権限がない」と言われ、実施できない
- 問題3 アプリでログインしようとしたが、「権限がない」と言われ、できなかった。
- 問題4 テストの結果がメールで送られてきません
- 問題1 Classroomに入ったが、右図のようになりクラスが表示されない。 クラスに参加しようと「+」ボタンを押すとクラスコードの入力を求められる。
  - ⇒ 別のGoogleアカウントでログインしています。学校のアカウントに切り替える必要があります。

<切り替え方法: PC・タブレットの場合>

- ① 画面右上のGoogleアカウントのアイコン(〇の中に文字が書かれたもの)を選択する。
- ② メニューが開き、アカウントの一覧が表示されるので、学校のアカウントを選択する

⇒ 正常にログインされる

- 学校のアカウントがなければ、一番下の「アカウント」を選び、③④を実施する。
- ③ アカウントの選択画面になる。一番下の「このデバイスのアカウントを管理」を選ぶ。
- ④ 「⊕アカウントの追加」を選択する。
- ⑤ ログイン画面になる。そこで、学校アカウントのメールアドレスとパスワードを入力する。
- ⑥ 正常にログインされ、最初の画面に学校のクラスが表示されます。 もしも、生徒か教師かの選択を求められたら、「生徒」を選んでください。

<切り替え方法:スマートフォンの場合>

- ① 画面下部の「別のアカウントを試す」を選択
- ② アカウントの選択画面がでる。学校のアカウントを選択する ⇒ 正常にログインされる
  学校のアカウントがなければ、一番下の「別のアカウントを使用」を選び、③④を実施する。
- ③ 「⊕アカウントの追加」を選択する。
- ④ ログイン画面になる。そこで、学校アカウントのメールアドレスとパスワードを入力する。

⑤ 正常にログインされ、最初の画面に学校のクラスが表示されます。

もしも、生徒か教師かの選択を求められたら、「生徒」を選んでください。 <切り替え方法:アプリの場合>

- ① 画面左上の「三」ボタンを押す。
- ② メーニューが開くので、一番上のユーザー名をタップする。
- ③ アカウントの一覧が表示されるので、学校のアカウントを選択する ⇒ 正常にログインされる 学校のアカウントがなければ、「別のアカウントを追加」をタップし、④を実施する。
- ④ ログイン画面になる。そこで、学校アカウントのメールアドレスとパスワードを入力する。
- ⑤ 正常にログインされ、最初の画面に学校のクラスが表示されます。 もしも、生徒か教師かの選択を求められたら、「生徒」を選んでください。
- 問題2 Classroomにログインできたが、課題を実施しようとすると「権限がない」と言われ、実施できない
  - ⇒ 稀にアプリと端末の相性が悪い場合に発生するするようです。 アプリではなく、ブラウザを使用してください。
- 問題3 アプリでログインしようとしたが、「権限がない」と言われ、できなかった。
  - ⇒ 初回ログイン時にエラーが表示される場合があるようです。2回目以降は表示されません。 2回目以降も同様の症状が出てログインできないん場合は、ブラウザを使用してください。
- 問題4 テストの結果がメールで送られてきません
  - ⇒ テスト後にメールが送られてこない人がいるようです。原因は不明ですが、Google側でしか直せない 問題で、こちらでは対処できません。1回目については、別の方法でメールを送りましたのでご確認 ください。また、仕様を変更して、Classroom上でスコアの確認ができるようにしました。

<確認方法>

①課題一覧画面に入る

●PC・タブレット・スマホのブラウザ ⇒ 「授業」内の上部の「課題を表示」をクリック

2 課題を表示

💼 Google カレンダー 🛅 クラスのドライブ フォルダ

- ●アプリ ⇒ 「授業」内の上部の課題アイコ 🔲 ン (⇒)をタップする
- ②課題を表示し、小テストを開く。Classroom内で小テストが実施済みであれば、テストの結果が開 きます。

◆その他の問題 Google作成の「生徒向けのトラブルシューティング」をご一読ください。

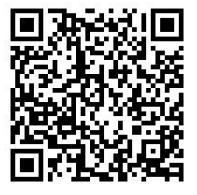

<u>https://support.google.com/edu/classroom/answer/6315899?co=GENIE.Platform%3DDesktop&hl=ja</u>